## Microsoft Forms テンプレート移行手順書

Microsoft Forms の利用者の方のみ、こちらの手順を実施ください。

本手順では、これまで Microsoft Forms に格納されたフォームのテンプレートを、新メー ルアドレス(@c2c.ac.jp)の環境へ移行する方法を説明します。

ご注意として、C2C 切替日(5 月 8 日。系列校は 5 月 22 日)の前後で、旧 OneDrive ヘサインインする ID が変わりますので、以下をご確認ください。

## 【C2C 切替<mark>後</mark>】

旧 OneDrive ヘサインインするためにメールアドレスを以下のように変換してログインします。

| 旧メールアドレス |                   | 変換後の<br>旧メールアドレスのログイン ID       | 例                                                                     |
|----------|-------------------|--------------------------------|-----------------------------------------------------------------------|
| •        | xx@ygjh.ed.jp     | xx@yguteachers.onmicrosoft.com | i-sakaori@ygjh.ed.jp                                                  |
|          | xx@yges.ed.jp     |                                | ↓<br>i-sakaori@ vguteachers onmicrosoft com                           |
| •        | xx@ygk.ed.jp      |                                | r sukuon a yyuttutini sonnitrosoratoini                               |
| •        | xx@ytos.ygu.ac.jp | xx@ygustaffs.onmicrosoft.com   | i-sakaori@ytos.ygu.ac.jp<br>↓<br>i-sakaori@ ygustaffs.onmicrosoft.com |

## 【C2C 切替<mark>前</mark>】

いままで通り、上記表の[旧メールアドレス]でログイン可能です。

| No. | 画面                                                                                                    | 手順                                                                                                    |
|-----|----------------------------------------------------------------------------------------------------|----------------------------------------------------------------------------------------------------|
| 01  | No Image                                                                                                    | Outlook ヘアクセスします。<br>https://outlook.office.com/<br>mail/inbox<br>【C2C 切替後】<br>変換後旧メールアドレスのログイン<br>ID を使ってサインインします。<br>※パスワードは旧メールアドレスと同<br>じです。<br>【C2C 切替前】<br>旧メールアドレスを使ってサインイン<br>します。 |
| 02  | <ul> <li>Office 365 →</li> <li>Dutlook</li> <li>OneDrive</li> <li>Word</li> <li>Excel</li> <li>NowerPoint</li> <li>ConeNote</li> <li>SharePoint</li> <li>Teams</li> <li>SharePoint</li> <li>Teams</li> <li>Sway</li> <li>Teams</li> <li>Teams</li> <li>To Do</li> <li>Power Apps</li> <li>To Do</li> <li>Power Apps</li> <li>Power Bi</li> <li>To Do</li> <li>Power Apps</li> <li>To Do</li> <li>Power Apps</li> <li>Power Apps</li> <li>Power Bi</li> <li>To Do</li> <li>Power Apps</li> <li>Power Bi</li> <li>To Do</li> <li>Power Apps</li> <li>Power Apps</li> <li>Power Apps</li> <li>Power Apps</li> <li>Power Apps</li> <li>Power Apps</li> <li>Power Apps</li> <li>Power Apps</li> <li>Power App</li> <li>Power App</li> &lt;</ul> | 画面上の赤枠のアイコン(アプリ起<br>動ツール)をクリックし、[Forms]を<br>選択します。                                                                                                    |

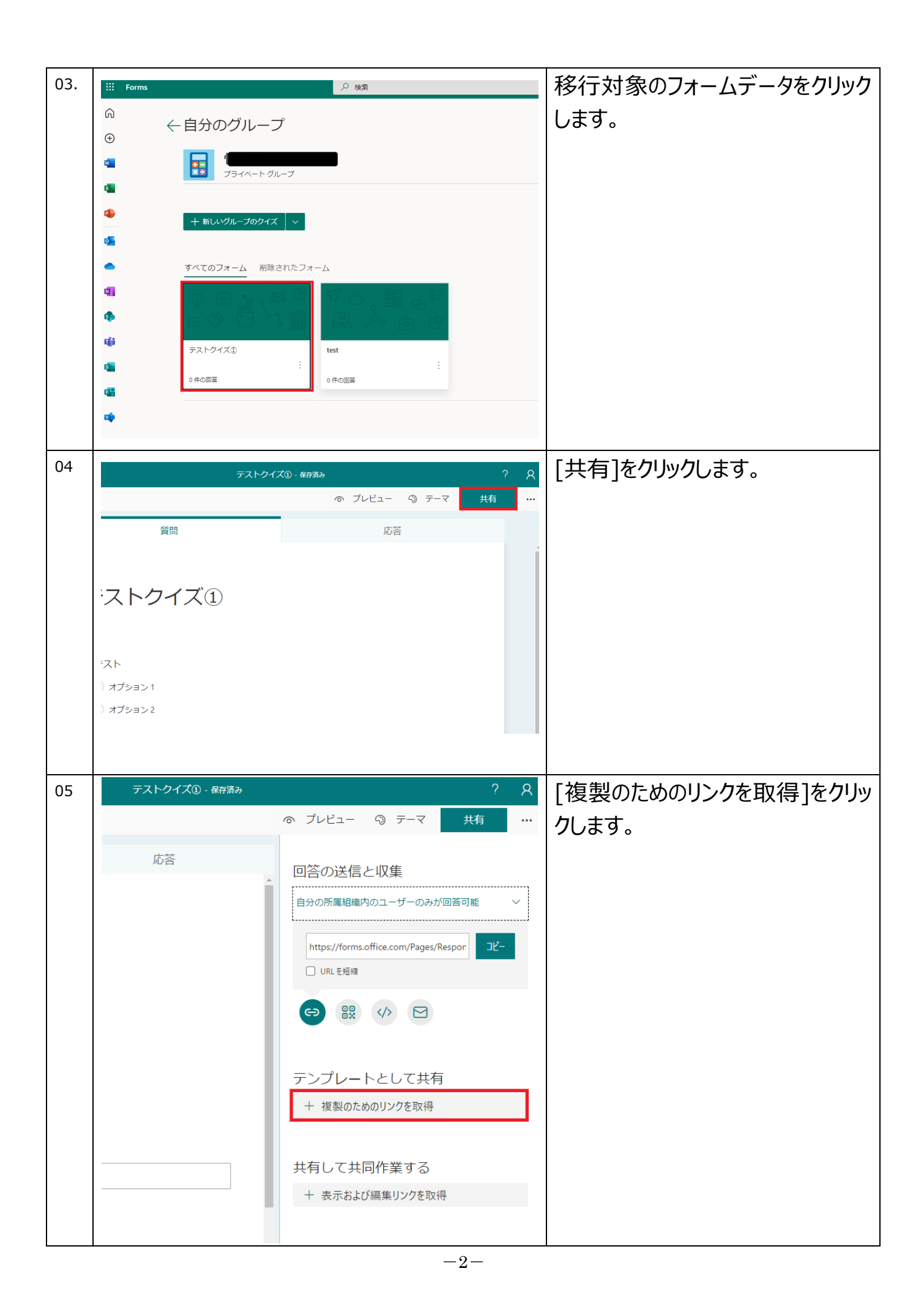

| 06 |                                            |                                                      |                      |
|----|--------------------------------------------|------------------------------------------------------|----------------------|
| 00 | テストクイズ① - 保存済み                             | ? 8                                                  | 「「「」と一」をクリックします。     |
|    |                                            | ◎ プレビュー ◎ テーマ 共有 …                                   |                      |
|    | 応答                                         | 同答の送信と収集                                             |                      |
|    | ·                                          |                                                      |                      |
|    |                                            |                                                      |                      |
|    | )                                          | https://forms.office.com/Pages/Respon コピー<br>ロルL を短線 |                      |
|    |                                            |                                                      |                      |
|    |                                            | テンプレートとして共有                                          |                      |
|    |                                            | リンクを持つすべてのユーザーが複製可能                                  |                      |
|    |                                            | retoken=dMq5n7JAGN47zDiHHWU 기간- ⑰                    |                      |
|    |                                            | サキレスサロケザナス                                           |                      |
|    |                                            | 共有して共向1F乗9 る<br>+ 表示および編集リンクを取得                      |                      |
|    |                                            |                                                      |                      |
| 07 |                                            |                                                      | 【移行対象のフォームテータが複数     |
|    | [Excol を使ってリン/                             | 7を一時的に保存する]                                          | ある場合]                |
|    |                                            |                                                      | 対象フォームデータすべてに対して、    |
|    | コーク・マーマーマ<br>ファイル ホーム 挿入 ページレイアウト 数式 データ 校 | 調 表示 開発 ヘルプ ♀ 実行したい作業を入力してください                       | ト記手順を行い、リンクを取得して     |
|    | ▲ がり取り<br>MSPゴジック × 12 × ,<br>軽り付け ● コピー × |                                                      |                      |
|    |                                            |                                                      | の、必安かめります。           |
|    |                                            | E G H I J K                                          |                      |
|    | 1 https://forms.office.com/Pages/ShareForm | Page aspx?id=xTm94sAukESRiKafRLYO4veFVVPDmD5JjNb R/  | すべてのフォームデータについて、リン   |
|    | 4<br>5                                     | Page.aspx?id=x1m94sAukESRiKatRLYO4veFVVPDmDbJjNv     | クをコピーしたら Excel やメモ帳に |
|    | 6<br>7<br>8                                |                                                      | 張り付けるなどして、保存しておいて    |
|    | 9<br>10                                    |                                                      |                      |
|    | 11<br>12<br>13                             |                                                      |                      |
|    |                                            |                                                      |                      |
|    |                                            |                                                      |                      |
| 08 | test - 保存済み                                | ? 🕲                                                  | 画面右上の「アカウントマネージャ     |
|    | <u>ଚ</u>                                   | プレビ 学校法人山梨学院 サインアウト                                  |                      |
|    |                                            |                                                      |                      |
|    | 心谷                                         |                                                      | リックします。              |
|    |                                            | アカウントを表示<br>Office プロファイル                            |                      |
|    |                                            |                                                      |                      |
|    |                                            |                                                      |                      |
|    |                                            |                                                      |                      |
|    |                                            |                                                      |                      |
|    |                                            |                                                      |                      |
|    |                                            |                                                      |                      |
|    |                                            |                                                      |                      |

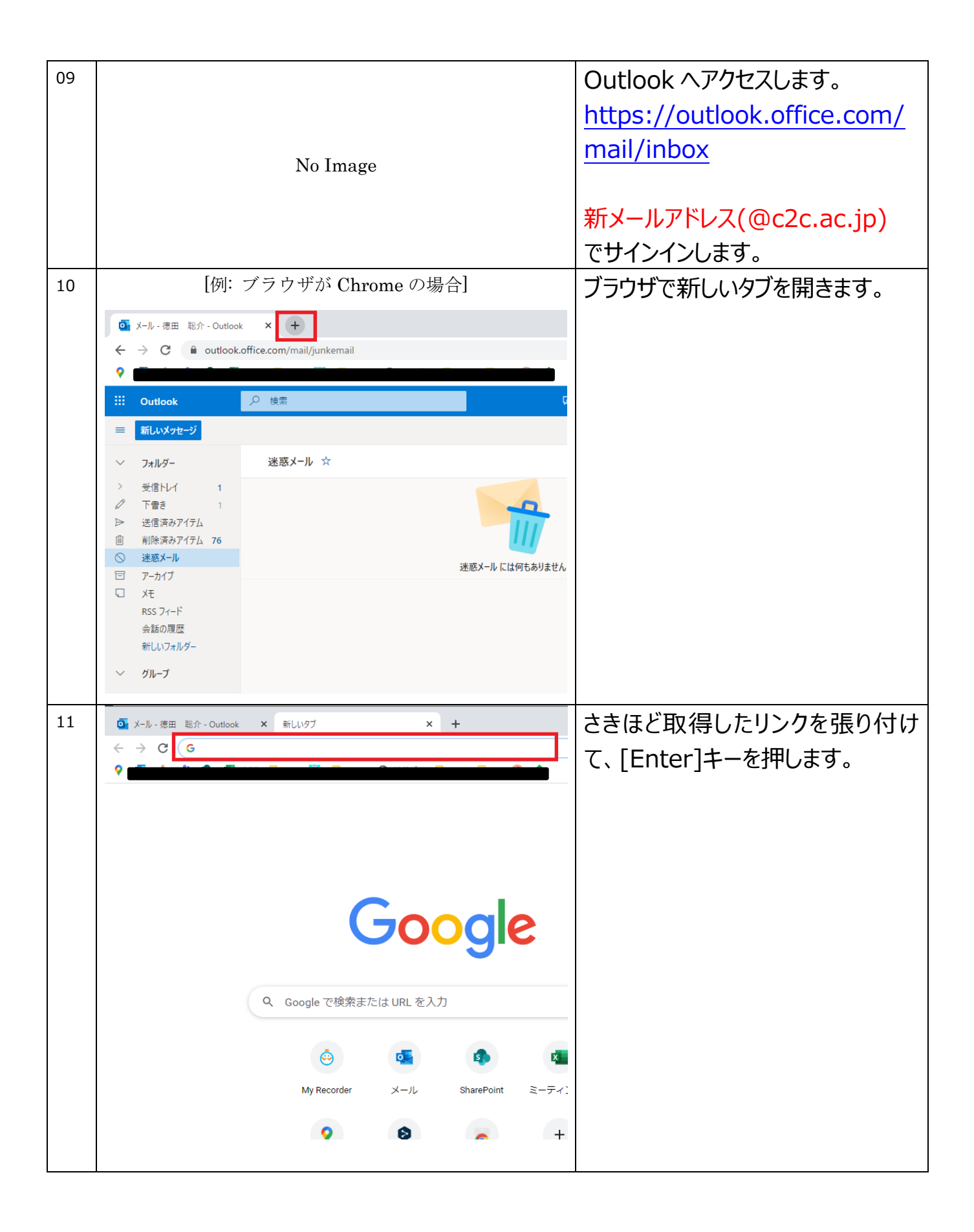

| 12 | このフォームを複製して、独自のフォームとして使用します。 権利する | [複製する]をクリックします。                                               |
|----|-----------------------------------|---------------------------------------------------------------|
|    | テストクイズ① 🖫                         |                                                               |
|    | 1.テスト<br>() オブション 1<br>() オブション 2 |                                                               |
|    | 2.テスト<br>回答を入力してください              |                                                               |
|    | 3.添付ファイル<br>不 ファィルハァッフカード         |                                                               |
| 13 | テストクイズ① (コピー - 保存済み               | <ul><li>パピュー</li><li>「保存済み」と表示されることを確認</li><li>します。</li></ul> |
|    | 質問応答                              |                                                               |
|    | テストクイズ① (コピー)                     |                                                               |
|    | 1.テスト<br>② オブション1<br>③ オブション2     |                                                               |
|    | 2.テスト<br>回答を入力してください              |                                                               |
| 14 |                                   | [移行対象のフォームデータが複数<br>ある場合]                                     |
|    | No Image                          | 取得しておいたフォームデータのリン<br>クそれぞれについて、10.~13.の手<br>順を実施してください。       |
|    | 手順は以上です。                          |                                                               |